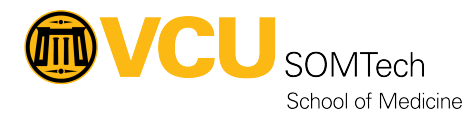

Knowledgebase > Simulation > Simulation Related Materials > High-Fidelity > Setting up Gaumard Vitals in Control Room with UNI running on Separate PC

## Setting up Gaumard Vitals in Control Room with UNI running on Separate PC

Justin Fedoryk - 2022-09-22 - High-Fidelity

**Description:** Process for connecting Gaumard Vitals in control room to display in sim room, with PC controlling Gaumard Manikin is in sim room or another room.

**Equipment:** Hal, Noelle, Victoria, Universal computers 9-205/9-209/9-211/9-215/9-209/9-210

Software: Uni, Gaumard Vitals

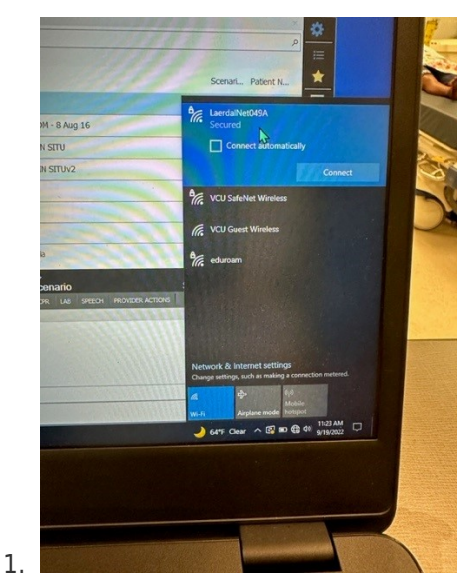

Connect Universal PC in control room (Monitor

PC) and PC that will be connected to and control Hal, to a common WIFI signal. (in this example, we are using a Laerdal Router used for SimMan3G)

| Re        | Configure and broad<br>number of Gaumard<br>enter a name and d | Icast the simulator<br>I Monitor compute<br>lescription for each | 's vital signs ov<br>rs that display<br>monitor conne | er a wireless<br>this simulator<br>ection instance | networl<br>s vital s | k. Select th<br>signs. Also, | 1           | •       |
|-----------|----------------------------------------------------------------|------------------------------------------------------------------|-------------------------------------------------------|----------------------------------------------------|----------------------|------------------------------|-------------|---------|
| E         | Monitors 1                                                     |                                                                  |                                                       | All Se                                             | nsors                | ON                           |             |         |
|           | Connection Type                                                | : Wi-                                                            | Fi                                                    |                                                    |                      |                              |             |         |
|           | Adapter:                                                       | Wi-Fi                                                            |                                                       |                                                    | •                    | < refresh                    | ?           | DA      |
| 2         | IP:                                                            | 192.168.169.13                                                   | 39 • Port:                                            | 8001                                               | <                    | find avail.                  | ?           |         |
|           | Controller Name:<br>Network Name:                              | SIM-UNIV-92<br>LaerdalNet04                                      | 10<br>9A                                              | IP Type:                                           | а                    | ıtomatic                     |             | ox      |
| ŧ.        | Connected to:                                                  | SIM-UNIV-92                                                      | 08.lan                                                | 192.168.1                                          | 69.20                | 2                            |             | Rie     |
|           | C                                                              | Connect                                                          |                                                       | not e                                              | onnec                |                              |             | abo     |
|           |                                                                |                                                                  |                                                       |                                                    |                      |                              |             | LO      |
| त्र       |                                                                | dia la                                                           | Blepharospas                                          | m Severity                                         | 0 7                  | 🕆 📕 In                       | toxications | 5 (2)   |
| Go<br>Chi | ogle 26Feb 2020<br>rome PIGU Rec                               |                                                                  | Ptosis Severit                                        | у                                                  | 0 \$                 | ¥ 0                          | ther (25)   |         |
| 2         |                                                                | 1                                                                | Pupil Dilation                                        |                                                    | ¥                    | 2 D                          | ysrhythmia  | is (5)  |
| 4         |                                                                |                                                                  | Left                                                  |                                                    |                      | 5 📕 Ad                       | ute Coron   | ary Syn |

On PC controlling manikin,

open Monitor Configuration Settings, and select "Refresh" if wifi option is not showing

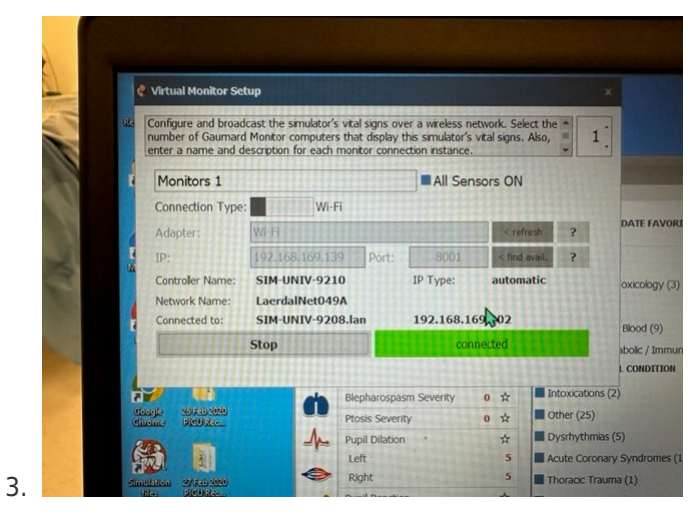

and Connect

Note the Controller Name

| Pediatric Hal®        | Simulator           |
|-----------------------|---------------------|
| Wi-Fi                 | Connection Type     |
| 1.21                  | Connection Settings |
| Automatic IP          | IP Type             |
| SIM-UNIV-9208         | Controller Name     |
| 172.0.0.1 Port 8001 - | Controller IP       |
| ect Not Connected     | Conne               |
|                       |                     |
| ·                     |                     |
|                       |                     |

"Controller Name" that was noted from step 3 (in this case it is SIM-UNI-9208) and make sure "Connection Type" Is WIFI. Then select "Connect"

Enter the

\*You may have to add .LAN after the controller name i.e. SIM-UNI-9208.LAN\*